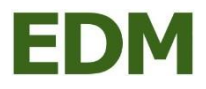

## Übermittlung einer Aarhus-Projektbeschreibung per EBB

wenn noch keine Registrierung im EDM stattgefunden hat

## Wege zur Übermittlung der Aarhus-Projektkurzbeschreibung:

- 1. Hochladen gemeinsam mit dem Anlagenbescheid bei der betreffenden Anlage mit automatischer Übermittlung an das BMNT durch das EDM
- 2. Manuelle Übermittlung mittels EBB-Nachricht siehe nachfolgende Tabelle

Variante 1 ist die effizienteste Methode, da nur einmalig die betreffende Anlage "bearbeitet" werden muss.

Variante 2: Insbesondere wenn der Antragsteller sich zu diesem Zeitpunkt noch nicht registrieren will, kann auch der nachfolgende Prozess gewählt werden.

Tabelle 1: Schritt-für-Schritt-Anleitung

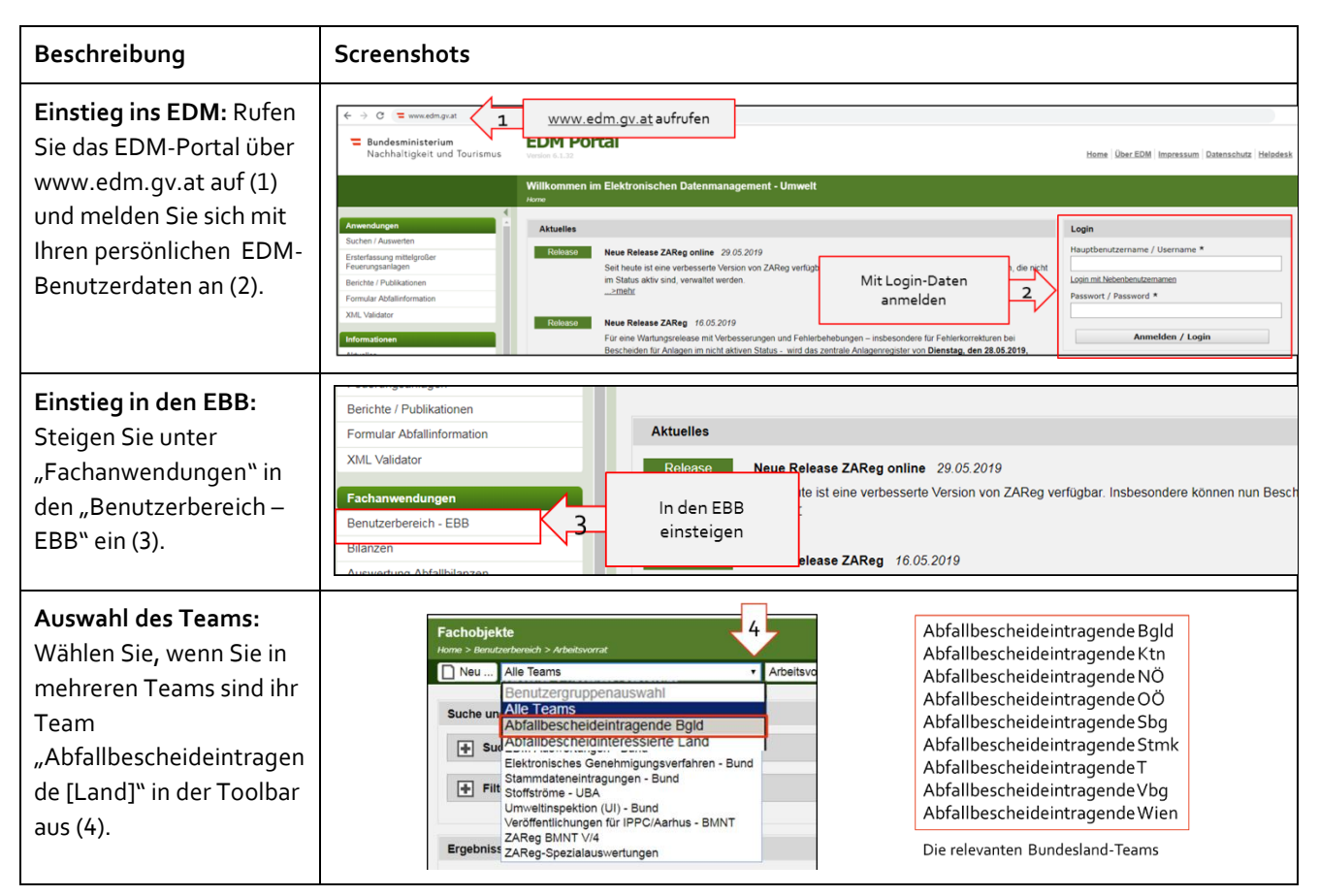

| Nachricht erstellen:<br>Klicken Sie auf den<br>"Neu"-Button (5) und<br>dann auf "Nachricht –<br>EBB" (6), um eine<br>Nachricht im EBB zu<br>erstellen.                                                                                                    | Fachobjekte   Neu Alle Teams   Neu Alle Teams   Arbeitsvorrat   Image: the und Filter im EBB   Suche   Image: the und Filter im EBB   Image: the und Filter im EBB   Image: the und Filter image: the und Filter image: th                                                                                                    |
|----------------------------------------------------------------------------------------------------|----------------------------------------------------------------------------------------------------|
| Nachricht schreiben<br>(1/2): Wählen Sie das<br>Thema "Übermittlung<br>von Aarhus-<br>Projektbeschreibungen"<br>aus (7) und geben Sie den<br>Betreff ("Name des<br>Registrierten",<br>"Personen-GLN", "Typ<br>der Anlage" und<br>"Anlagenname") ein (8).<br>Sollte die Betreffzeile für<br>den Inhaltstext nicht<br>ausreichen, bitte die<br>übrigen Infos im<br>Nachrichtentext<br>verfassen. | Nachricht erstellen *         Jone > Sastande > Nachrick         Image: Sastande > Nachrick         Image: Sastande > Nachrickenskille         Image: Sastande > Nachrickenskille         Image: Sastande > Nachrickenskille         Image: Sastande > Nachrickenskille         Image: Sastande > Nachrickenskille         Image: Sastande > Nachrickenskille         Image: Sastande > Nachrickenskille         Image: Sastande > Nachrickenskille         Image: Sastande > Nachrickenskille         Image: Sastande > Nachrickenskille         Image: Sastande > Nachrickenskille         Image: Sastande > Nachrickenskille         Image: Sastande > Nachrickenskille         Image: Sastande > Nachrickenskille         Image: Sastande >                                                                                                    |
| Nachricht schreiben (2/2):<br>Verfassen Sie den<br>Nachrichtentext, wie<br>"Bitte um<br>Veröffentlichung der<br>beiliegenden Aarhus-<br>Projektbeschreibung" (9),<br>und fügen Sie die Aarhus-<br>Projektbeschreibung als<br>Beilage hinzu (10).<br>Versenden Sie<br>anschließend die<br>Nachricht (11).                                                                                       | Absender 5 Thema     Von Umweltingsektion (UD - Band, 6003031602713 (Dp1-Ing, Sarah Quast, quast)     Termin * Ubermittung von Aarhus-Projektibeschreibungen     Determittung von Aarhus-Projektibeschreibungen     Determittung von Aarhus-Projektibeschreibungen     Determittung von Aarhus-Projektibeschreibungen     Determittung von Aarhus-Projektibeschreibungen     Von die referenden     Von die referendene Aarhus-     Projektibeschreibung     Linder Sollte die Betreffzzeile     nicht auszreichen, bitte die     übrigen Infos im     Nachrichtentext verfassen     Verdiertichungen für IPPC/Aarhus - BMNT, 600391428440     Verdiertichungen für IPPC/Aarhus - BMNT, 600391428440     Verdiertichungen für IPPC/Aarhus - BMNT, 60039142840     Verdiertichungen für IPPC/Aarhus - BMNT, 60039142840     Verdiertichungen für IPPC/Aarhus - BMNT, 60039142840     Verdiertichungen für IPPC/Aarhus - BMNT, 60039142840     Verdiertichungen für IPPC/Aarhus - BMNT, 60039142840     Verdiertichungen für IPPC/Aarhu |

## BMNT V/4

Wien, 2019. Stand: 1. Oktober 2020